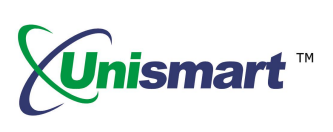

## **JIG Recovery Operating Steps:**

When user fails to update the Unismart JIG, please operate the following steps to recover the data and update the JIG again.

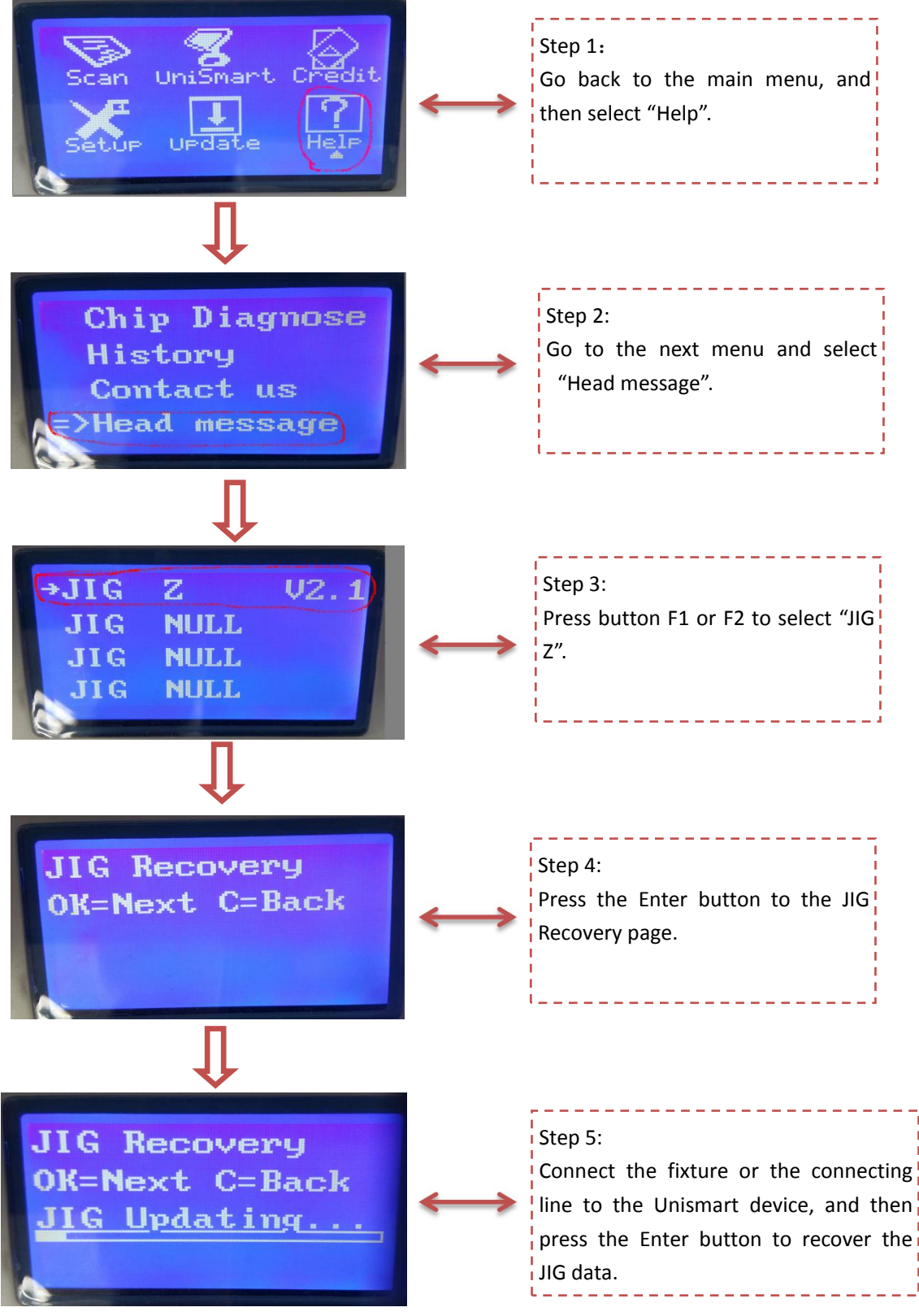

Note: the operation procedure above is for JIG : Z but it can also be applied to JIG ST1/H02/H03/H04/H06/H07/H08.